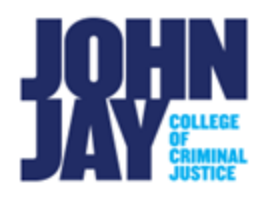

# **Navigating Brightspace for Students**

| Navigating Brightspace for Students | 1  |
|-------------------------------------|----|
| Assignments                         | 9  |
| Quizzes                             | 18 |
| Discussions                         | 21 |
| Class Progress and Grades           | 23 |
| Groups                              | 26 |

Starting with the Summer 2024 semester, John Jay College will be using the new CUNY Learning Management System, Brightspace. The information below will help you learn to navigate the new Brightspace Home Page, set up your notification options, download the Pulse Brightspace mobile app, navigate a course, and communicate in Brightspace.

# What is Brightspace?

Brightspace is a cloud-based learning management system (LMS) that runs blended and fully online courses. It was developed by D2L and designed to provide the tools necessary for content creation, assignment submissions, communication, and assessment by combining a collaborative and interactive virtual learning environment.

# How to log into Brightspace

You can access Brightspace by entering your CUNY Login credentials (e.g., FIRST.LASTNAMEXX@login.cuny.edu), including your username and password, from the login page at <u>https://cuny.edu</u>.

# **Need Additional Assistance?**

For additional assistance and information on Brightspace, please contact the Department of Online Education and Support Learning Management System Support team. Additional information is available on our website at <a href="https://jjay.cuny.edu/learning-management-system">https://jjay.cuny.edu/learning-management-system</a>. You can also email us at <a href="https://jjay.cuny.edu/learning-management-system">LMS.student@jjay.cuny.edu/learning-management-system</a>. You can also email us at <a href="https://jiay.cuny.edu/learning-management-system">LMS.student@jjay.cuny.edu/learning-management-system</a>. You can also email us at <a href="https://jiay.cuny.edu/learning-management-system">LMS.student@jjay.cuny.edu/learning-management-system</a>. You can also email us at <a href="https://jiay.cuny.edu">LMS.student@jjay.cuny.edu</a>, including your full name, CUNY EMPL ID, and the course information in your message.

# Please note:

1. If you are attending courses on multiple CUNY campuses, you may only see the Home Page for your primary campus when you log into Brightspace. You will still see all the CUNY courses you are enrolled in, regardless of home campus. 2. If you are not seeing courses you are currently enrolled in, the course may not have been made active yet by your instructor.

# Brightspace John Jay College Home Page

- **Mini Bar:** Located in the top left allows quick access to key features such as notifications, course home, content, discussions, and grades.
- My Courses widget shows all courses that you are enrolled in. Please keep in mind that instructors must make courses 'Active' in Brightspace for you to see them listed.
- Main Announcement widget shows all announcements for courses. Access a particular course to review specific course announcements.

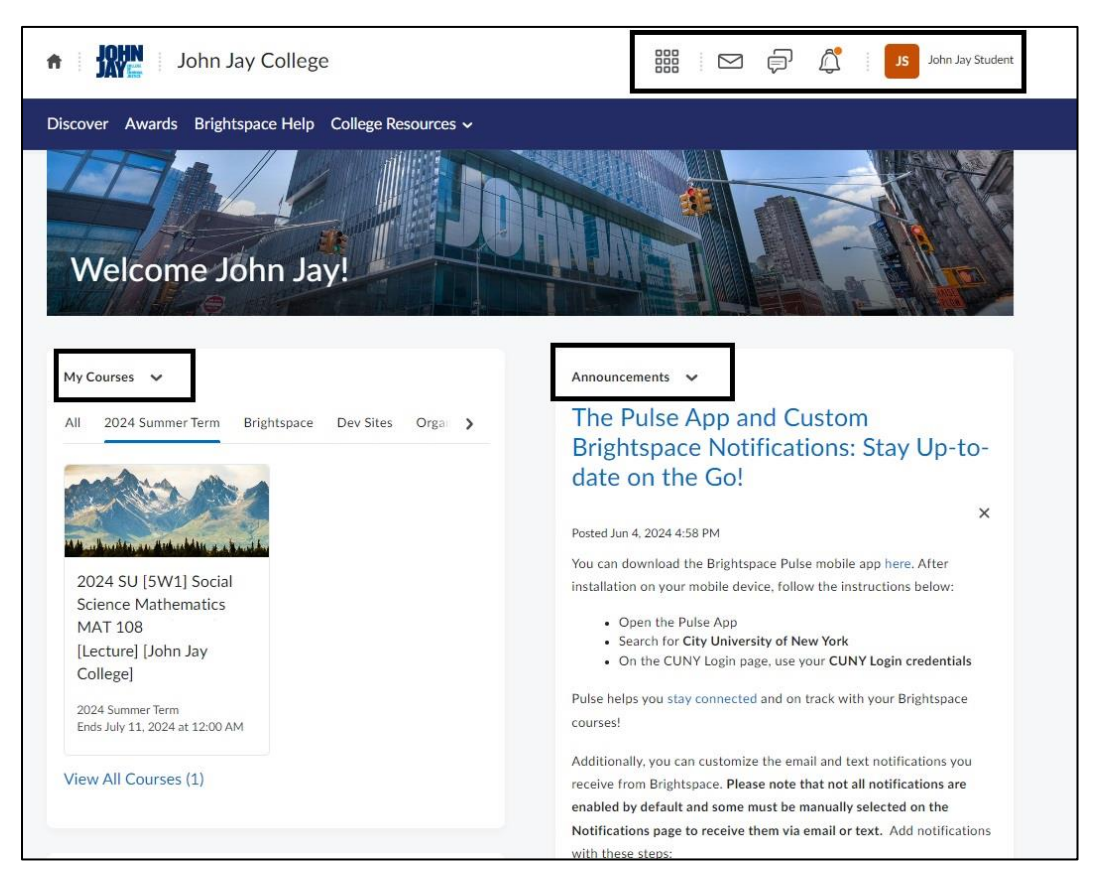

**My Courses Widget:** Module where you will find a comprehensive list of the courses you are enrolled in.

- A. **Announcements:** John Jay and CUNY will share important information and reminders under this section.
- B. **Work To Do:** centralized area where you can view and manage pending assignments, assessments, and other academic tasks of outstanding work across all enrolled courses.

- C. **Notifications Review Widget –** this will display what notifications you have selected in Brightspace to receive email.
- D. **Calendar Widget** this will populate important dates within your courses that use the Due date setting.

|                  |                                                                                                    | Notifications page to receive them via email or text. Add notification                    |
|------------------|----------------------------------------------------------------------------------------------------|-------------------------------------------------------------------------------------------|
|                  |                                                                                                    | with these steps:                                                                         |
| Worl             | k To Do 🗸                                                                                               | <ul> <li>Click on your name in the top NavBar within Brightspace and</li> </ul>           |
| Ove              | ardue                                                                                                   | select Notifications from the drop-down menu                                              |
| 010              |                                                                                                    | On the Notifications page, register your mobile number to                                 |
| ٦                | Term Paper: Part 4 - Submit First Draft                                                                 | receive text alerts                                                                       |
| 53.54<br>(39.57) | Due Apr 22 • Faculty Practice Course                                                                    | <ul> <li>Customize the notifications you wish to receive from</li> </ul>                  |
| đ                | Test Learner Due May 29 + Faculty John Jay Example Course - History of Cosmetics                        | Brightspace                                                                               |
| -                | The may 27 • Facurcy John Bay Example Course • Fiscury of CoshedCs                                      | Click Save when you are done                                                              |
| E,               | Term Paper: Part 1 - Submit Thesis and Introduction (Text Submi<br>Due May 29 • Faculty Practice Course |                                                                                           |
| D.               | Written Assignment 1: Cosmetics during World Was II (File Sub                                           | Please note that although your CUNYfirst login information is shown                       |
| رك               | Due May 31 • Faculty Practice Course                                                                    | as your email address in Brightspace, messages are forwarded to the                       |
|                  |                                                                                                    | email address listed in your CUNYfirst account. Log into CUNYfirst                        |
| June             | e 11 - June 24 🛛 🛛 🙆                                                                                    | make any needed changes to your email address to ensure you receiv                        |
| -                |                                                                                                    | Brightspace email and notifications. For more information, visit CUN                      |
| 8                | Due Jun 16 • JJC01 PAD 440 DEV                                                                          | II Help - Update Email Contacts. We strongly encourage all users to                       |
| -                | Keeping up with the human in HPM: Evaloration of transporter                                            | use campus email addresses within CON YTIPST, we cannot troublesho                        |
| æ                | Due Jun 16 • JJC01 PAD 440 DEV                                                                          | issues with non-campus email.                                                             |
|                  |                                                                                                    |                                                                                           |
|                  |                                                                                                    | Show All Announcements                                                                    |
|                  |                                                                                                    | Notifications Review                                                                      |
|                  |                                                                                                    | Are you receiving Email notifications from Brightspace?                                   |
|                  |                                                                                                    | New Announcement 🗸                                                                        |
|                  |                                                                                                    | Updated Announcement 🖌                                                                    |
|                  |                                                                                                    | Grade released 🖌                                                                          |
|                  |                                                                                                    | Grade updated 🧹                                                                           |
|                  |                                                                                                    | New content item 🧹                                                                        |
|                  |                                                                                                    | Updated content item 🛛 📝                                                                  |
|                  |                                                                                                    | Update your Notifications settings                                                        |
|                  |                                                                                                    | Remember that you can also receive notifications via the Brightspace Pulse app on your mo |
|                  |                                                                                                    | device.                                                                                   |
|                  |                                                                                                    |                                                                                           |
|                  |                                                                                                    |                                                                                           |
|                  |                                                                                                    | Calendar 🗸                                                                                |
|                  |                                                                                                    | Tuesday, June 11, 2024                                                                    |
|                  |                                                                                                    |                                                                                           |

#### Set up your User Profile

- 1. Select **your name** located on the top right corner
- 2. Select **Profile** and change the necessary information such as your profile picture, tagline, and interests/hobbies

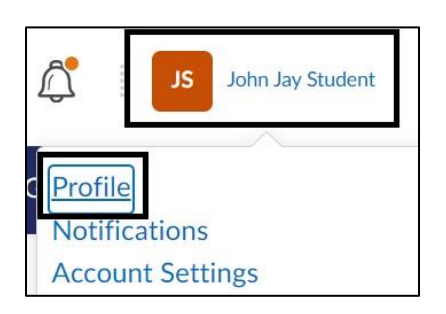

# **Select Notification settings**

- 1. Select **your name** located in the top right corner
- 2. Select Notifications

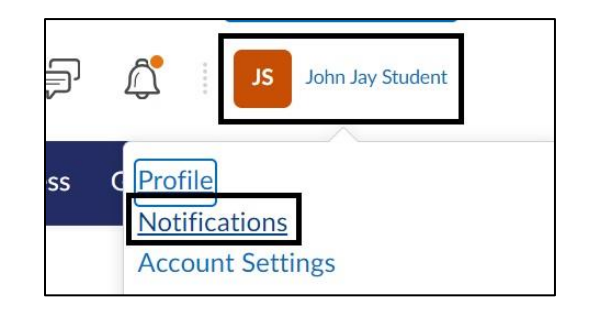

# **Summary of Notifications**

1.Select when you would like to get a **Summary of Notifications** email sent out for your courses. You can choose from Daily and Weekly from the dropdown box.

| Summ       | nary of Activity                              |
|------------|-----------------------------------------------|
| Email me   | a summary of activity for each of my courses. |
| How often? |                                               |
| Never      | ~                                             |

#### **Instant Notifications**

1. Under **Instant Notifications** select all notifications you would like to receive via email. We <u>highly recommend</u> that you select **ALL notifications for email** so that you are alerted of any changes in your course. Press **Save** to keep all changes.

| Instant Notifications                                        | SMS | Email |
|--------------------------------------------------------------|-----|-------|
| Activity Feed - new comments from others on a post           |     |       |
| Activity Feed - new posts created by others                  |     |       |
| Announcements - announcement updated                         |     |       |
| Announcements - new announcement available                   |     |       |
| Assignments - assignment feedback released                   |     |       |
| Assignments - assignment due date or end date is 2 days away |     |       |
| Assignments - assignment feedback updated                    |     |       |
| Assignments - publish all feedback completion                |     |       |

*Note:* Your email in Brightspace is tied to your email account in **CUNYfirst**. Please make sure your **Campus email** is up to date and is selected as **Preferred** in CF to receive emails.

#### Update your email in CUNYfirst

- 1. Log in to <u>CUNYfirst</u>
- 2. Click on **Student Center > Profile**
- 3. On the left side of the page, select **Contact Details >** select **Campus Email**
- 4. Select the checkbox next to "Preferred" next to your John Jay email address
- 5. Select **Save** to save changes

# Contact the **John Jay Technology Help desk** at 212-237-8200 or <u>helpdesk@jjay.cuny.edu</u> for any email issues.

# Navigating a Course

You can access essential features such as course content, your user profile, upcoming deadlines, and calendar from the course homepage. Brightspace's design facilitates seamless navigation, allowing you to effortlessly explore modules. The dashboard is not only informative but also interactive, providing quick links to quizzes, grades, and other vital components of your academic journey.

| NY NEW YORK                                                                                                    |                          |                                       | ¢ ~ _ ه             | anna a                     |
|----------------------------------------------------------------------------------------------------|--------------------------|---------------------------------------|---------------------|----------------------------|
| Course Home Content A                                                                                                    | nnouncements Assignments | Discussions Quizzes                   | Class Progress Grad | des Groups More ~          |
| (A)                                                                                                    |                          |                                       |                     |                            |
| $\mathbf{\mathbf{\mathbf{\mathbf{\mathbf{\mathbf{\mathbf{\mathbf{\mathbf{\mathbf{\mathbf{\mathbf{\mathbf{\mathbf{\mathbf{\mathbf{\mathbf{\mathbf{$                                                                                                    |                          |                                       | _                   |                            |
| Enculture Index                                                                                                    |                          |                                       | Dec                 |                            |
| Faculty John                                                                                                    | Jay Example Co           | burse - Histor                        | y of Cosme          | lics                       |
| -Faculty John Ja                                                                                                    | v Example Cou            | rse - History                         | of Cosmetic         | s John Jay                 |
| (B)                                                                                                    |                          | i i i i i i i i i i i i i i i i i i i | 0                   | co sonn say                |
| Visual Table of Contents Widget                                                                                                    | ~                        |                                       | Announcements       | ~                          |
|                                                                                                    |                          | N                                     | Welcome             | e Students ×               |
|                                                                                                    |                          | VV                                    | р<br>РМ             | osted on May 22, 2024 2:20 |
| Meet Your Instructor                                                                                                    | Course Infor             | mation                                | Hi Everyone.        |                            |
|                                                                                                    |                          |                                       | Show All Anno       | ouncements                 |
|                                                                                                    | 13%                      | 1 of 8 Tonics Completed               |                     |                            |
|                                                                                                    |                          |                                       | Single Profile Wi   | idget 🗸                    |
|                                                                                                    | DD                       | DD                                    |                     | USER PROFILE               |
| and the second second sec | V Mar                    |                                       | Pr                  | of. Klein                  |
| 1900 - 1930's                                                                                                    | 1980's - Tod             | ay's Cosmetic                         |                     |                            |
|                                                                                                    | Industry                 |                                       |                     |                            |
| 22% 8 of 37 Topi                                                                                                    | ics Completed 6%         | 1 of 18 Topics Completed              |                     |                            |
|                                                                                                    |                          |                                       | About Me            |                            |

**A. Course Navbar:** where you will find the main components such as course content, assessments - assignments, discussions, quizzes or tests, and grades.

Note: The Course Navbar may vary by instructor.

- **A. Visual Table of Contents:** area designated for course content, modules and resources embedded directly onto course homepage.
- **B.** Announcements Widget: area where you can see what Announcements were posted by your instructor.

*Note:* Widgets and items on the **Course Home** page may vary by instructor and course.

Course Home Announcements Content Assignments Discussions Quizzes Class Progress Grades More -

These may be some of the main components visible on your Course Navbar:

- **Course Home:** Main landing page for course which include widgets such as Announcements, Visual Table of Contents, Work to Do etc.
- Announcements: This link will bring you to the Announcements page.
- **Content:** instructors can post materials such as PDFs, URL links, links to assignments and other resources for the course.
- Assignments: displays Brightspace assignments.
- **Discussions:** contains the Discussion board and topics that you can post threads in.
- Quizzes: dedicated section where you can access quizzes.
- **Grades:** you can view your grades and feedback from this link
- **Class Progress:** section where you can track your grades, submissions, and feedback for your course.
- **Groups:** if your instructor sets up groups for course work, you can view information about groups here.
- **Classlist:** you can see a list of all students in your class here. You can also use this section to communicate with students in your class.

# Communication

Brightspace offers a range of communication tools to facilitate the interaction between students, peers, and instructors.

- **Announcements**: Instructors will post valuable information via the Announcements module
- **Email**: email has been integrated within the Brightspace learning environment to facilitate communication among your peers and instructors from your courses.

To send an email, follow the steps below:

1. Select the **Envelope** icon located on the mini navigation bar

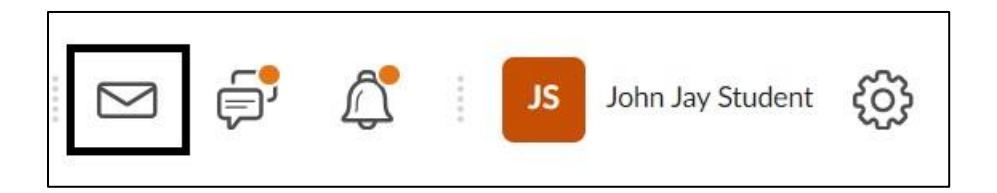

# 2. Select the Email icon

| History o        |      | ġ | Â | L             | John Jay Student |
|------------------|------|---|---|---------------|------------------|
| e 💬 Instant Mess | ages |   |   | <b>E</b> mail | signment         |

3. On the **Compose New Email** page, select the **To** option in blue to search for another student or instructor email

- 4. Enter the subject and compose your message
- 5. Select Send

|          |          |          |                                            |                                                                 | 🔅 Sett                                                                         | ings                                                                                                    |
|----------|----------|----------|--------------------------------------------|-----------------------------------------------------------------|--------------------------------------------------------------------------------|----------------------------------------------------------------------------------------------------|
|          |          |          | Addre                                      | ss Book                                                         | Sent Mail                                                                      |                                                                                                    |
|          |          |          |                                            |                                                                 | •1                                                                             |                                                                                                    |
| netics > |          |          |                                            |                                                                 |                                                                                |                                                                                                    |
| e 🖪 🕺    | ٤~ ٣.    | + ~      | Lato (Reco                                 | ~ 20.9 ~                                                        |                                                                                | 55                                                                                                    |
|          | netics > | netics > | retics ><br>≝ σ <sup>ρ</sup> ⊠ Σ ~ ∰ ~ + ~ | etics > $\Sigma \times \mathbb{R} \times + \times$ Lato (Reco \ | etics > $\Sigma \sim \mathbb{R} \circ + \circ$ Lato (Reco $\circ$ 20.9 $\circ$ | Address Book Sent Mail<br>netics > $\Sigma \times \mathbb{R} \times + \times$ Lato (Reco $\times 20.9 \times \times$ |

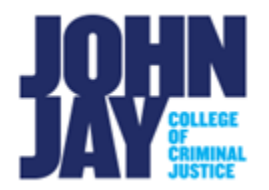

# Assignments

# **Assignment Types**

Instructors can create Brightspace assignments in one of four submission types:

*Note:* If your instructor is using third-party tools for assignments such as Turnitin, VoiceThread or Playposit, those will appear as links in **Content.** 

- File submission: Upload an assignment file from your computer. Common file types include Word documents, PDFs, presentations, spreadsheets, and other files depending on the settings your instructor has set.
- **Text submission:** Type your assignment as text or link to your assignment within the text editor.
- **On paper submission:** this option allows you to submit your assignment as a physical copy in class and acts as a reminder in your Brightspace course. Your instructor can provide feedback within your Grades.
- **Observed in person:** your instructor allows you to work on your assignment during in-person lecture. They can provide feedback for the assignment.

# Submitting an Assignment

- 1. From the Course Nav bar, select Assignments
- 2. Select the **Title of the Assignment** to access the submission area **Note:** Assignment submission types can vary by instructor.

| ourse Home Content Assignments Discussions Quizzes Cla | ss Progress Grades Grou | ups Blog |                   |
|--------------------------------------------------------|-------------------------|----------|-------------------|
| Assignments                                            |                         |          | P Help            |
| View History                                           |                         |          |                   |
| Assignment                                             | Completion Status       | Score    | Evaluation Status |
| No Category                                            |                         |          |                   |
| Written Assignment 1: Cosmetics during World War II    | Not Submitted           | - / 100  |                   |
| Due on Mar 22, 2024 11:59 PM                           |                         |          |                   |
|                                                        |                         |          |                   |

*Note:* Instructors can also place links to individual assignments within modules under **Content** on the Course navbar.

# Assignment Submission Types

#### File Submission

1. Select Add a File to add attach a file

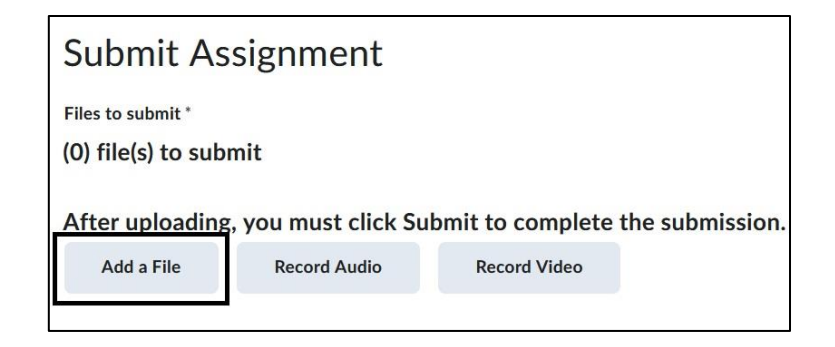

Note: A maximum file size of 2 GB can be uploaded

#### 2. Select My Computer

| Add a File - Faculty John Jay Example Course - History of<br>Cosmetics - City University of New York | × |
|----------------------------------------------------------------------------------------------------|---|
| My Computer                                                                                          | > |

3. Select **Upload** to locate your assignment file

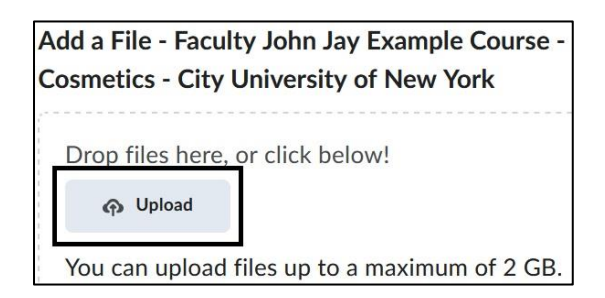

4. Select Add to complete the selection of file to upload

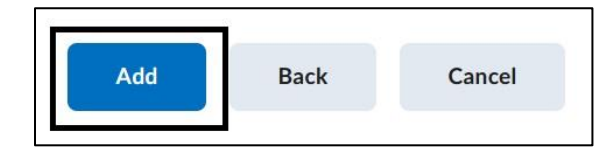

5. Select **Submit** after attaching your file. You will receive a confirmation message upon successful submission. You will also receive an email receipt with a Submission ID.

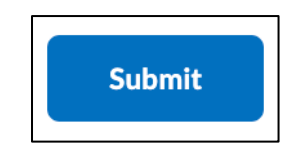

#### **Text Submission**

Type your assignment directly within the text editor. You can access the Insert Stuff button, quick links or add images via the top ribbon. If the assignment type permits it, you can record audio or video.

| Submit                                                  |
|---------------------------------------------------------|
| Text submission                                         |
|                                                         |
| ext Submission                                          |
| $ \begin{array}{c c c c c c c c c c c c c c c c c c c $ |
|                                                         |
| Enter text here.                                        |
|                                                         |
|                                                         |
|                                                         |
| Submit Cancel                                           |

# **On Paper Submission**

This option displays the assignment topic, instructions, due date and points in your Brightspace course but does not allow actual online submission.

#### **Observed in person**

This option displays the assignment topic, instructions, due date and points in your Brightspace course. Students would work on and submit their assignment in class.

*Note:* Your instructor determines the type of assignment you will be submitting in the course, i.e., Observed in person, File, Text, and On Paper Submissions.

View information about Submitting and Managing Assignments here

View Assignment Overview here (video)

View Submit and Confirm Submission Video here (video)

#### **Video Assignments**

Instructors can create Video Assignments which allow you to upload a video file and use other features within the assignment. Note that this assignment is different than using the Video Note feature within basic assignments.

#### Accessing a Video Assignment

**1.** In your course, select the **Video Assignment** link from the Course Navbar menu at the top.

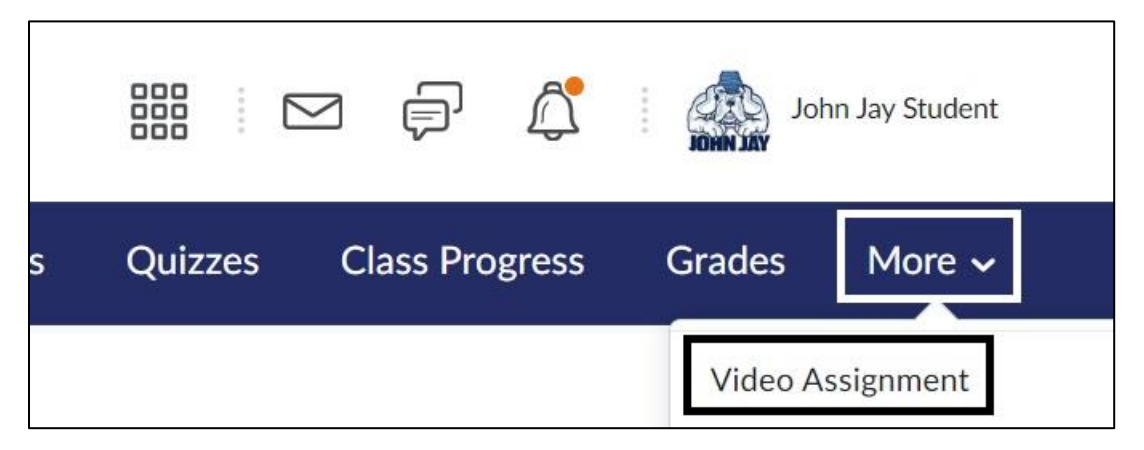

*Note:* The link could be listed on the **More dropdown link** or within **Content** depending on how your instructor adds it to the course.

2. On the Video Assignment page, select the name of the assignment in blue

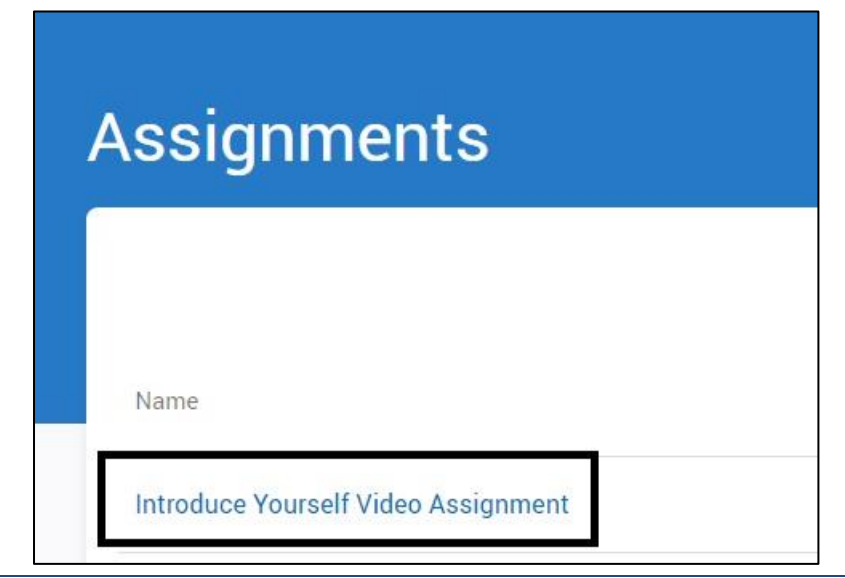

**3**. On the Video Assignment submission page, you will see the **due date**, **instructions** for the assignment and how to **add a video**.

| Introduce Yourself Video Assignr                                               | nent |
|--------------------------------------------------------------------------------|------|
| Instructions<br>Please post a 2 minute video introducing yourself to the class |      |

# Uploading a Video

#### 1. Under Add Video, select Upload Video

- Videos can be uploaded from your computer, or from one of the following cloud storage platforms: Google Drive, OneDrive, or Dropbox. Maximum video file size is **8GB**. **Acceptable formats are**: asf, avi, flv, m4v, mov, mp4, m4a, 3gp, 3g2, mj2, wmv, mpg, mpeg, wma, mod, mp3, mts, qt, f4v, m2v, wepm, ogv, mxf, vob.

|                                          | Choose an option below             | N                                                            |
|------------------------------------------|------------------------------------|--------------------------------------------------------------|
| Camera                                   | ିଲ୍ଲ<br>Screen                     | ロコ 気<br>Camera + Screen                                      |
| Record using your camera +<br>microphone | Record your screen +<br>microphone | Record your camera,<br>microphone, and screen all at<br>once |
| Q Record using only you                  | r microphone                       | Upload a video                                               |

2. Once the video file has been chosen, select Begin Upload

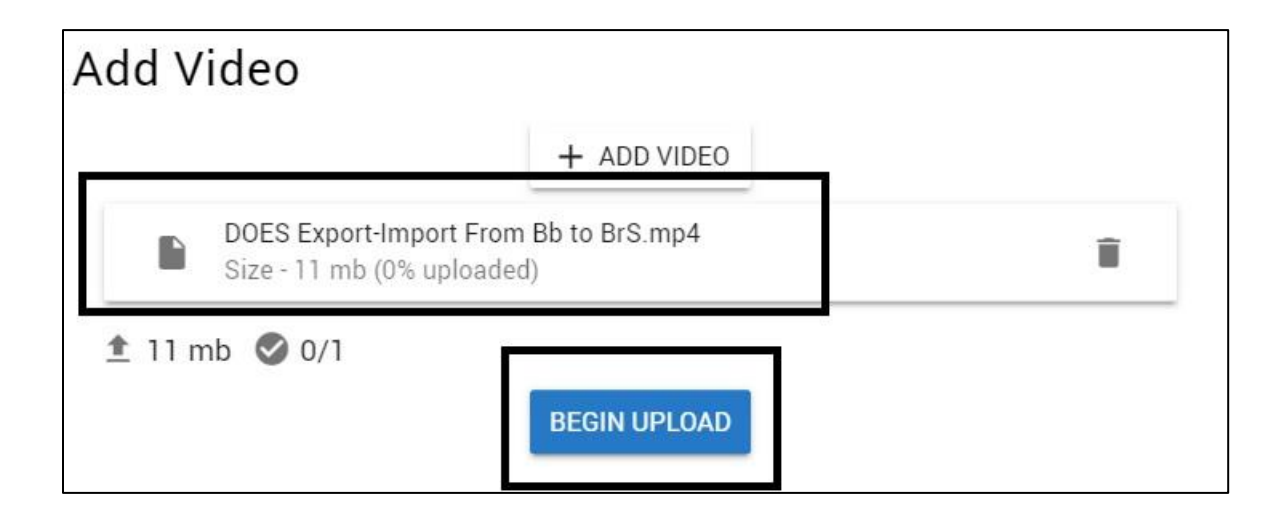

3. Select the video file you upload and select Prepare Submission

| Practice by adding videos, then select the video you would like to submit for review | Prepare Submission |
|--------------------------------------------------------------------------------------|--------------------|
| Add Video                                                                            |                    |

4. Select the box to choose your video and select Submit

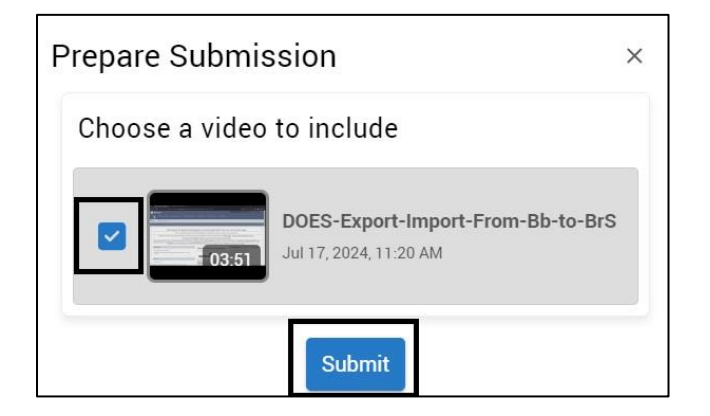

**5.** Once you have submitted your work it will display on the Video Assignment submission page.

| Introduce Yourself Video Assignment                         | I         |
|-------------------------------------------------------------|-----------|
| Score<br>Pass                                               | Auto Pass |
| DOES-Export-Import-From-Bb-to-BrS<br>Jul 17, 2024, 11:20 AM | 1         |
| C ( 4 minuting families ( a minute integrate 1 +            | 0 • 0 0 s |

# Recording a video within Brightspace

1. You can record a video directly within Brightspace by selecting the **Camera** option.

|                                                    | Choose an option below                       | N                                                                               |
|----------------------------------------------------|----------------------------------------------|---------------------------------------------------------------------------------|
| Camera<br>Record using your camera +<br>microphone | Screen<br>Record your screen +<br>microphone | Camera + Screen<br>Record your camera,<br>microphone, and screen all at<br>once |
| 0                                                  |                                              | United as films                                                                 |

*Note:* The current video assignment license does NOT allow you to use the Screen or Camera + Screen option.

**2.** Allow your browser access to your camera and microphone. Select **Record** to begin recording and select **Stop** when you've finished recording

|   | Use vour cameras              |  |
|---|-------------------------------|--|
| Ŷ | Use your microphones          |  |
|   | Allow while visiting the site |  |
|   | Allow this time               |  |
|   | Never allow                   |  |
|   | © RECORD                      |  |

3. Select the **check mark** to upload your video. To record again, select the **restart arrow** 

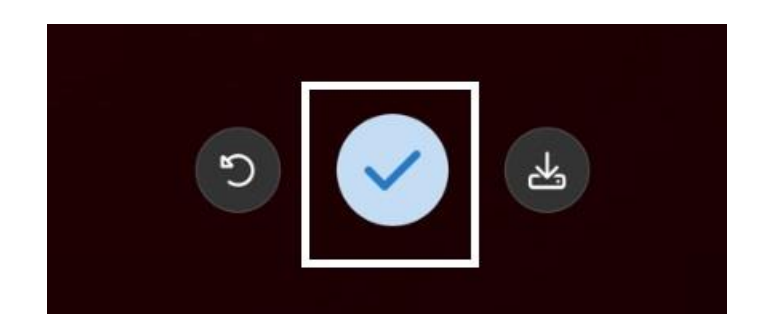

4. To submit your recording, follow the same steps above for submitting a video file.

For more information on Video Assignments access Learner Video Assignments

# Quizzes

It is recommended to take all quizzes using a laptop or desktop computer using either Mozilla Firefox or Google Chrome as your browser. We **do not** recommend taking a quiz on your mobile device!

1. Select the **Quizzes** link on the top Course Navbar

*Note:* Instructors may also link to quizzes in **Content** 

| Course Home | Announcements | Content | Assignments | Discussions | Quizzes  | Class Progress | Grades | More 🗸 |
|-------------|---------------|---------|-------------|-------------|----------|----------------|--------|--------|
|             |               |         |             |             | PROBERT/ |                |        |        |

2. On the Quizzes page, select the Quiz title in blue

*Note:* Read the instructions carefully. If it is a timed quiz, your answers will automatically be saved and submitted once the timer is complete.

| Quiz List       |
|-----------------|
| Current Quizzes |
| Unit 1 Quiz 🗸   |

3. Review all quiz instructions and select the Start Quiz icon to begin

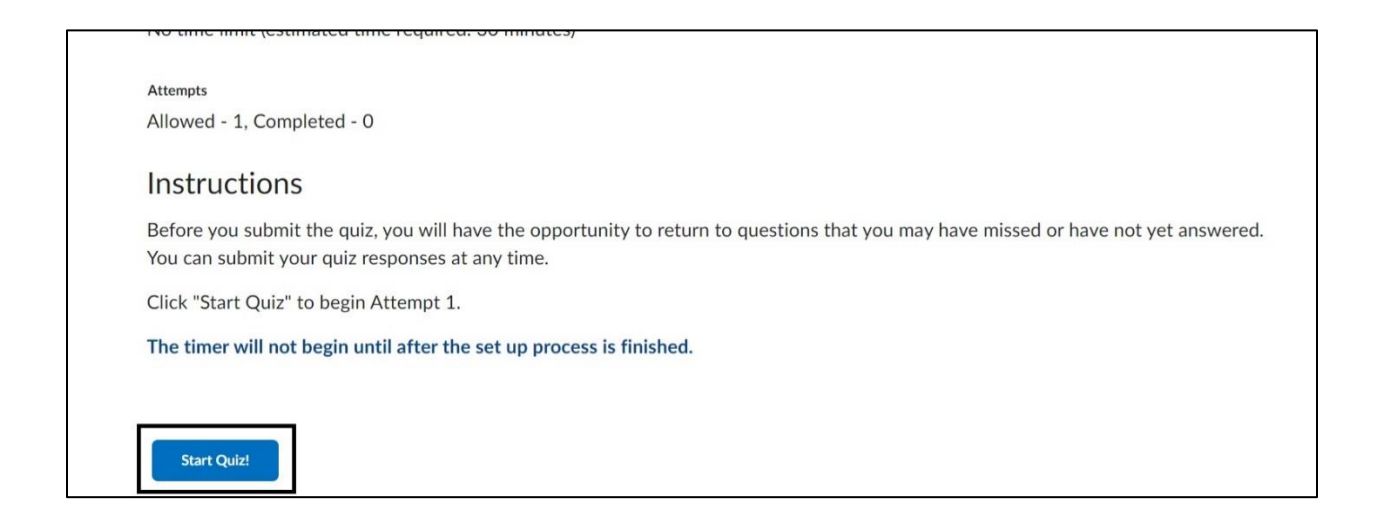

4. On the Quiz page, questions will appear. Instructors can choose to display questions all on one page or each question per page. The timer will appear in the upper right. You can hide the timer if you wish. Quiz information and the number of questions will appear on the left side under the Quiz Name. Questions are automatically saved once selected and will display "Saved" next to the question number.

| Unit 9 Quiz |                                                                                                    | 0:04:43 elapsed |
|-------------|----------------------------------------------------------------------------------------------------|-----------------|
| Page 1:     | Question 1 (Mandatory) (2 points)<br>What social media app has been used to promote major make up artists?<br>Facebook<br>Instagram<br>SnapChat<br>MySpace |                 |
|             | Question 2 (Mandatory) (2 points)<br>Highlighter is a foundation?                                                                                          |                 |
|             | <ul> <li>True</li> <li>False</li> </ul>                                                                                                    |                 |

*Note:* If you see **Mandatory** next to the Question number you must choose a selection. It will not allow you to submit the quiz otherwise.

5. Once all questions are answered select **Submit Quiz** 

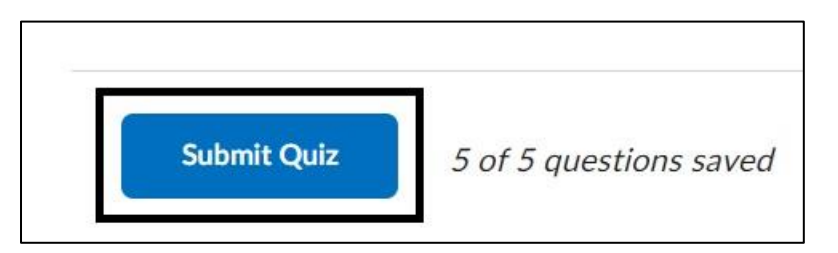

6. Once your submission is saved, you will receive a confirmation page. Depending on what the instructor has set to release after the submisson, you will see that in the lower right corner.

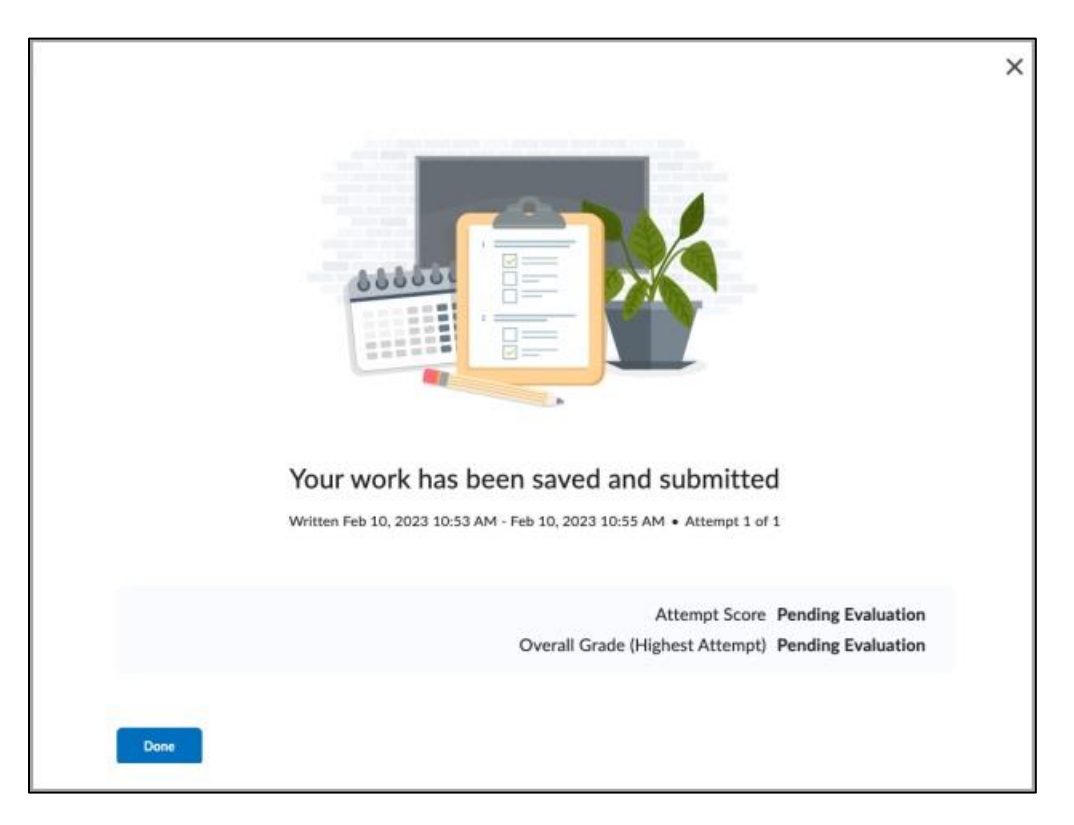

*Note:* Instructors can restrict feedback and scores when you submit your quiz. If you have any questions about your score, please contact your instructor.

View How to Take a Quiz

For more information access <u>Using the Quiz Tool</u>

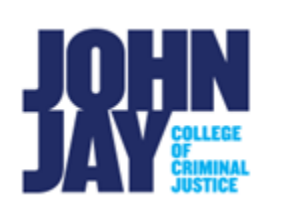

Discussions

#### Discussions

1. To access the Discussion tool, select the **Discussions** link from the Course Navbar. Instructors can also link to Discussion topics within **Content**.

| Course Home | Course Admin | Quick Eval | Content        | Assignments | Discussions           | Quizzes | Class Progress | More 🗸 |
|-------------|--------------|------------|----------------|-------------|-----------------------|---------|----------------|--------|
|             |              |            | and the second |             | and the second second | -       |                |        |

2. From the Discussions List tab, select the Topic Name in blue

| Discussions       |               |  |  |  |  |
|-------------------|---------------|--|--|--|--|
| Discussions List  | Subscriptions |  |  |  |  |
| Filter by: Unread |               |  |  |  |  |
| Q & A Forum 🗸     |               |  |  |  |  |
| Торіс             |               |  |  |  |  |
| Q & A Forum       | n 🗸           |  |  |  |  |

3. Select **Start a New Thread** button to begin writing your response

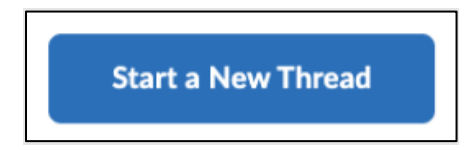

4. Enter a Subject to title the thread. Type your response in the text editor box. Format your text or add links using the Insert Stuff button on the text editor ribbon. You can add additional attachments through the Add Attachments link such as an Audio or Video note. Select the Post button when you are ready to submit your thread.

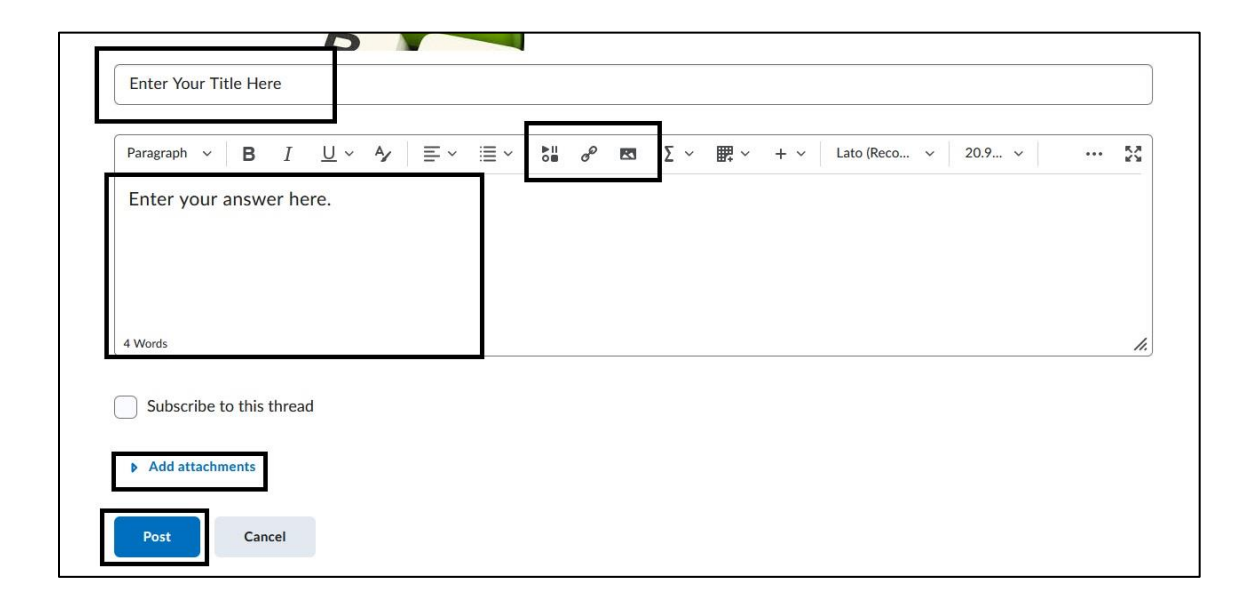

# View how to Create a Discussion Post here

For more information on Discussions in Brightspace access Brightspace Learner

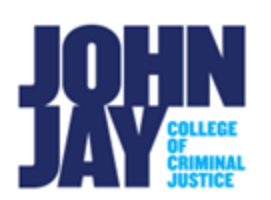

# **Class Progress and Grades**

The Class Progress tool tracks your progress in a course by measuring the completion of different progress indicators. You can use the Class Progress tool to keep track of your course-specific assignments and feedback.

#### Class Progress

To view your course progress in the Class Progress tool

- 1. Select the course under the **My Courses** widget in Brightspace
- 2. Select Class Progress link on the Course Navbar

| Course Home | Course Admin | Quick Eval | Content | Assignments | Discussions | Quizzes | Class Progress |
|-------------|--------------|------------|---------|-------------|-------------|---------|----------------|
|             |              |            |         |             |             |         |                |

*Note:* If you do not see Class Progress listed, select the **More** option on the Course navbar and select it from the drop-down menu.

A **Progress Summary** page will appear showing grades, content, discussions, assignments, quizzes, checklist, surveys, course access and system access history. Select the **blue topic name** to see further in-depth information about each heading.

| Student, John Jay                               | Progress Summar                        |
|-------------------------------------------------|----------------------------------------|
| Faculty John Jay Example<br>Course - History of | Grades                                 |
| Cosmetics                                       |                                        |
| Sandboxes                                       | Grades Received: 7                     |
| Summary                                         |                                        |
| Grades                                          |                                        |
| Content                                         |                                        |
| Discussions                                     | Content                                |
| Assignments                                     | Topics Visited Total Visits Time Spent |
| Quizzes                                         | 1 / 69 1 0d 0h 0m 29s                  |
| Checklist                                       | Topics Visited: 1                      |
| Surveys                                         |                                        |
| Course Access                                   |                                        |
| System Access History                           |                                        |
|                                                 | Discussions                            |

**Grades:** Displays all your graded items in the course with feedback. **Content**: Shows all the content available for the course. This tab also shows your Topics Visited, Total Visits, Time Spent, and Completed Topics. Each module has a progress bar that displays your completion level. You can expand each module to see which topics you have and haven't completed.

**Discussions:** Displays all discussions for the course and your Read Posts, Threads Created, and Replies Posted.

**Assignments:** Displays all your assignments. You can view details of your submissions and your instructor's feedback on each assignment you've submitted.

**Quizzes:** Displays all your available quizzes for the course. You can see your attempts and feedback on this tab.

**Checklist:** Displays all the activity checklists in the course. This allows you to view Completed Checklists and Completed Checklist Items.

Survey: Displays all surveys created within Brightspace.

**System Access History**: Displays the number of times you accessed Brightspace itself (Last 30 Days) and Last Accessed System Day.

**Course Access/Login History:** Displays the number of times you accessed the course (Last 30 Days) and Last Accessed System Day for the course.

# View Class Progress Overview for Learner video here

# Grades

1. Select the **Grades** link on the Course navbar to check your grades on assignments and quizzes. You can see your individual grades and the grade formula used to evaluate you. Depending on how your instructor sets up your

grades, you might be able to view comments and overall class performance statistics.

| Course Home | Content | Assignments | Discussions | Quizzes | Class Progress | Grades | Groups | More 🗸 |  |
|-------------|---------|-------------|-------------|---------|----------------|--------|--------|--------|--|
|-------------|---------|-------------|-------------|---------|----------------|--------|--------|--------|--|

*Note:* If you do not see the Grades link on Course Navbar, select the **More** dropdown menu.

2. On the **Grades** page, it will list all assessments such as Assignments, Quizzes and Discussion Boards that are part of your course. Please note that it is up to your instructor on what they allow to be visible to students on the Grades page.

| Grades       |         |       |                          | 🔒 Print |
|--------------|---------|-------|--------------------------|---------|
| Grade Item   | Points  | Grade | Comments and Assessments |         |
| Test         |         | В     |                          |         |
| Unit 1 Quiz  | 9 / 10  | A-    |                          |         |
| Unit 2 Quiz  | 8 / 10  | B-    |                          |         |
| Unit 3: Quiz | 10 / 10 | А     |                          |         |
| Unit 4: Quiz | 8 / 10  | B-    |                          |         |

#### View Understanding Grades video here

#### For more information on Grades access the **Brightspace Learner** page

*Note:* Certain images and settings may differ in the video and on the Brightspace Learner page

# Groups

You can collaborate with your peers, discuss, and submit assignments for a specific group project. Your instructor will need to enable and set specific settings to allow various functions such as assignment submissions and discussions.

#### Viewing the group, you are assigned to:

- 1. From the Course navbar, select **Groups.** If you do not see it listed, select the **More** dropdown menu.
- 2. On the **Groups** page, it will list any group that you have been enrolled into by your instructor.

| ourse Home Announ                                             | icements | Content | Assignments | Discussions | Quizzes    | Class Progress | Grades | Groups | More 🗸  |
|---------------------------------------------------------------|----------|---------|-------------|-------------|------------|----------------|--------|--------|---------|
| Groups                                                        |          |         |             |             |            |                |        |        | P Help  |
|                                                               |          |         |             |             |            |                |        |        |         |
|                                                               |          |         |             |             |            |                |        |        |         |
| View Available Groups                                         |          |         |             |             |            |                |        |        |         |
| View Available Groups                                         |          |         | -           |             |            |                |        |        |         |
| View Available Groups<br>Ay Groups<br>Groups                  | Me       | embers  | Assignment  | D           | iscussions | Locker         | Email  | A      | actions |
| View Available Groups<br>Ay Groups<br>Groups<br>History Group | Me       | embers  | Assignment  | D           | iscussions | Locker         | Email  | A      | actions |

# Joining a Group

1. Select Groups on the Course Navbar, select View Available Groups

*Note:* You can only join a group if your instructor has enabled self-enrollment.

2. Select Join Group link in blue to select a specific group

| in an available group from eac | h category listed. |         |            |
|--------------------------------|--------------------|---------|------------|
| Groups                         | Description        | Members | Actions    |
| Project Groups                 |                    |         |            |
| Group 1                        |                    | 0/3     | Join Group |
| Group 2                        |                    | 0/3     | Join Group |

*Note:* To leave the group, click on Leave Group from the My Groups page

# Submitting a Discussion within a Group

1. Select the **discussion name** in blue under **Discussions** 

| Groups                            | Members               | Assignment                        | Discussions                        | Locker | Email | Actions |
|-----------------------------------|-----------------------|-----------------------------------|------------------------------------|--------|-------|---------|
| iscussion Group                   | ps                    |                                   |                                    |        |       |         |
| Group 2                           | 2/3                   |                                   | Discussion Gro                     |        | 1     |         |
|                                   |                       |                                   | 1                                  |        |       |         |
| his group is not                  | available for unenrol | Iment because this category is n  | not available for self enrollment. |        |       |         |
| his group is not<br>roject Groups | available for unenrol | llment because this category is n | not available for self enrollment. |        |       |         |

2. Click on **Start a New Thread** to create a discussion thread post

Start a New Thread

3. On the **Group Discussions** page, the area to post a thread is like the Course Discussion page.

1. Enter a **Subject Name** 

2. Write your answers to questions within the **text editor box** 

3. Select **Add Attachments** if you want to upload a file or use the Audio/Video note option

4. Select **Post** once you are ready to publish your thread to the group

| Linci a subj                        | cu             |            |   |              |         |               |   |     |     |     |             |     |        |      |
|-------------------------------------|----------------|------------|---|--------------|---------|---------------|---|-----|-----|-----|-------------|-----|--------|------|
| Paragraph                           | B I            | <u>U</u> ~ | 4 | <b>≓</b> × 1 | ≣ ~   } | ▶॥ <i>ø</i> ₽ | R | Σ ~ | ₩ ~ | + ~ | Lato (Recon | L V | 19px 🗸 | ••   |
|                                     |                |            |   |              |         |               |   |     |     |     |             |     |        |      |
|                                     |                |            |   |              |         |               |   |     |     |     |             |     |        |      |
| 0 Words                             |                |            |   |              |         |               |   |     |     |     |             |     |        |      |
| 0 Words                             | to this thread |            |   |              |         |               |   |     |     |     |             |     |        |      |
| 0 Words  Subscribe Add attach       | to this thread |            |   |              |         |               |   |     |     |     |             |     |        | <br> |
| 0 Words  Subscribe Add attach  Post | to this thread |            |   |              |         |               |   |     |     |     |             |     |        | <br> |

# Submitting an Assignment within Groups

Instructors can allow you to submit an individual or a group assignment. Please follow the steps under <u>Submitting an Assignment</u>

View <u>Brightspace Student Video Playlist</u> for more information

For more information and assistance, please email Department of Online Education and Support - Learning Management System Support at <u>LMS.student@jjay.cuny.edu</u>

Adapted from Brightspace Student Guide, CUNY Online, and used with permission.